# Manual do Sistema de Telediagnóstico

## Manual de Instalação

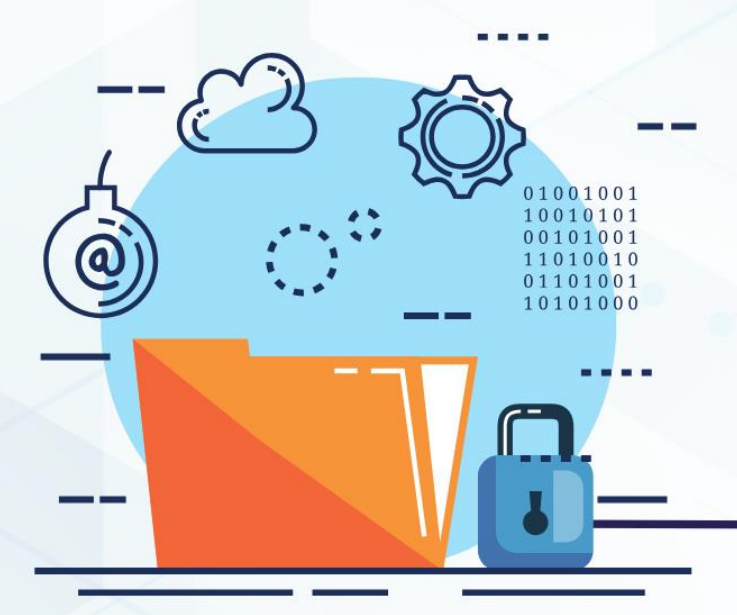

### LEPU T180

Setembro/2023

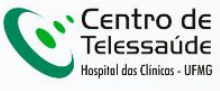

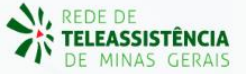

#### MANUAL DE INSTALAÇÃO – LEPU T180

#### 1 INTRODUÇÃO

Este manual tem por objetivo descrever o passo a passo para a instalação e configuração do equipamento LEPU T180 para compartilhamento de traçados de eletrocardiograma no software Telediagnóstico.

A instalação e configuração correta dos eletrocardiógrafos são de suma importância para um exame realizado com qualidade.

Para configuração do aparelho é fundamental que o software "Telediagnóstico" esteja instalado computador. (Link download: no para https://telessaude.hc.ufmg.br/servicos/central-de-downloads/ - Telediagnóstico).

#### 2 CONFIGURAÇÕES DO FIREWALL

Por se tratar de um equipamento com transferência de dados através de conexões de rede, deve-se criar uma exceção no firewall do computador na estação que contenha o programa "Telediagnóstico" instalado.

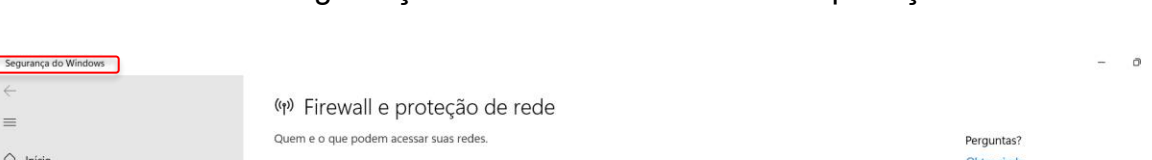

×

Abrir aba de Segurança do Windows em "Firewall e proteção de rede".

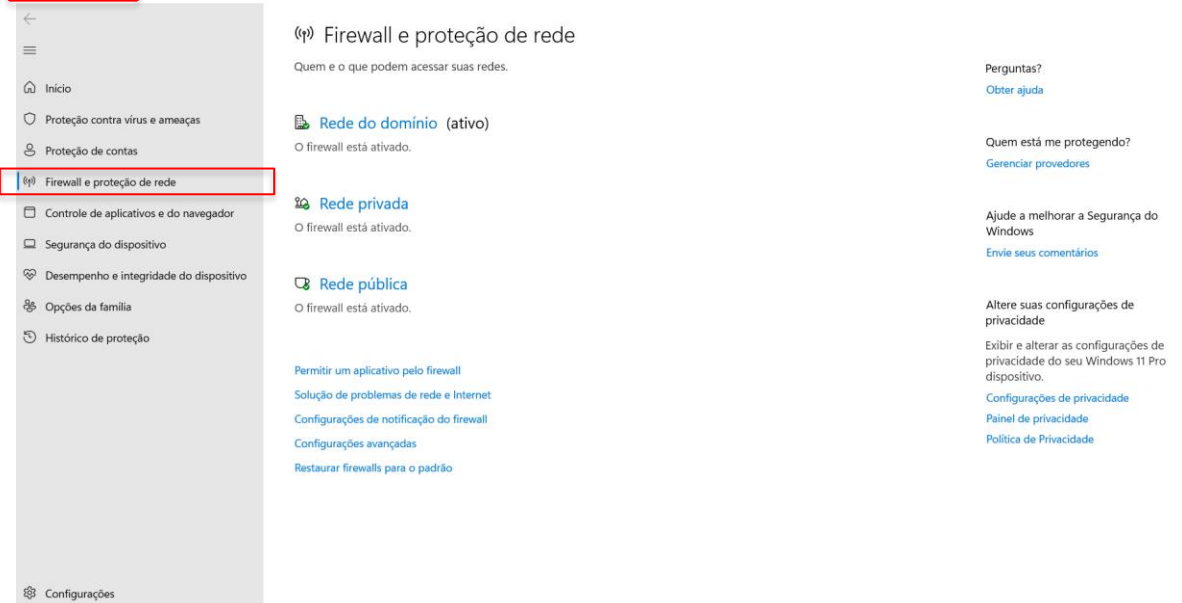

Abrir o painel de "Configurações Avançadas".

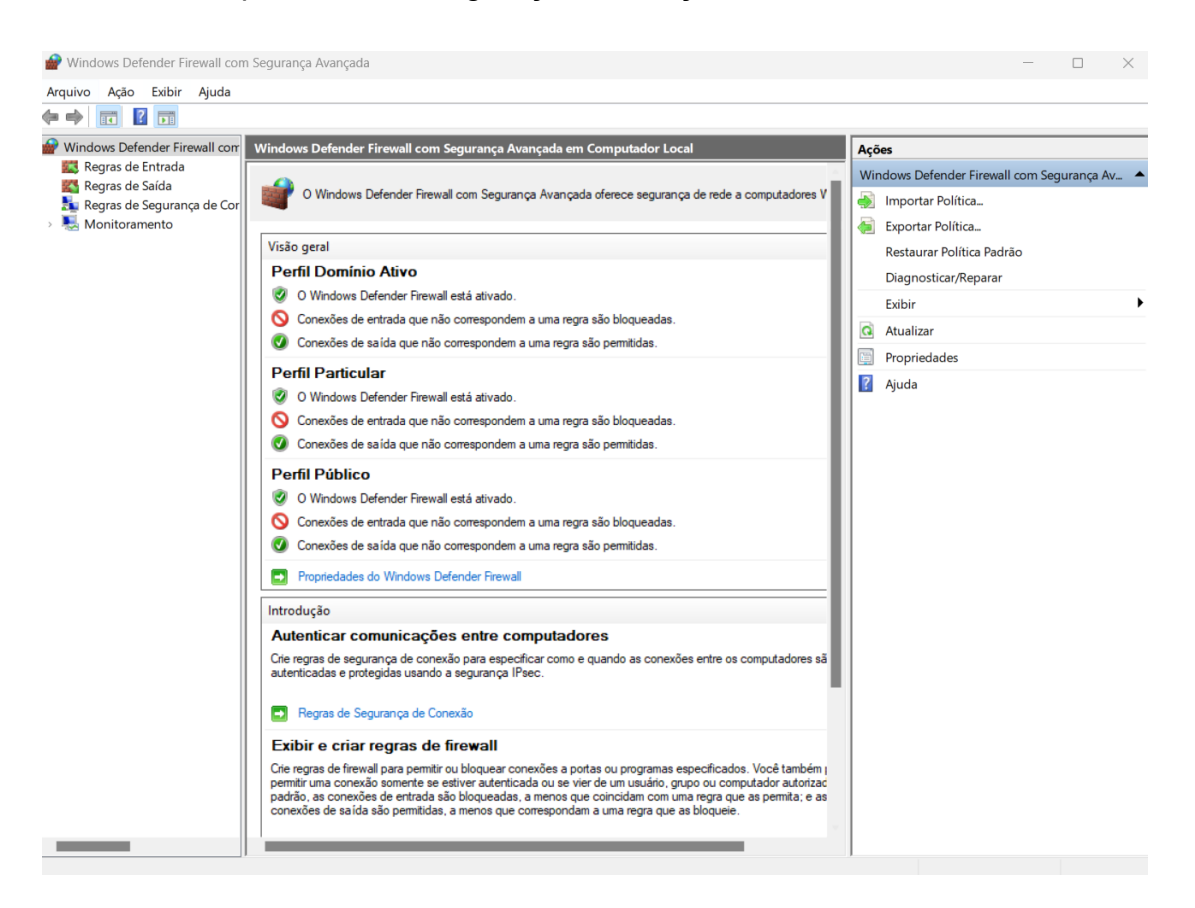

Abrir "Regras de Entrada" e, em seguida, "Nova Regra".

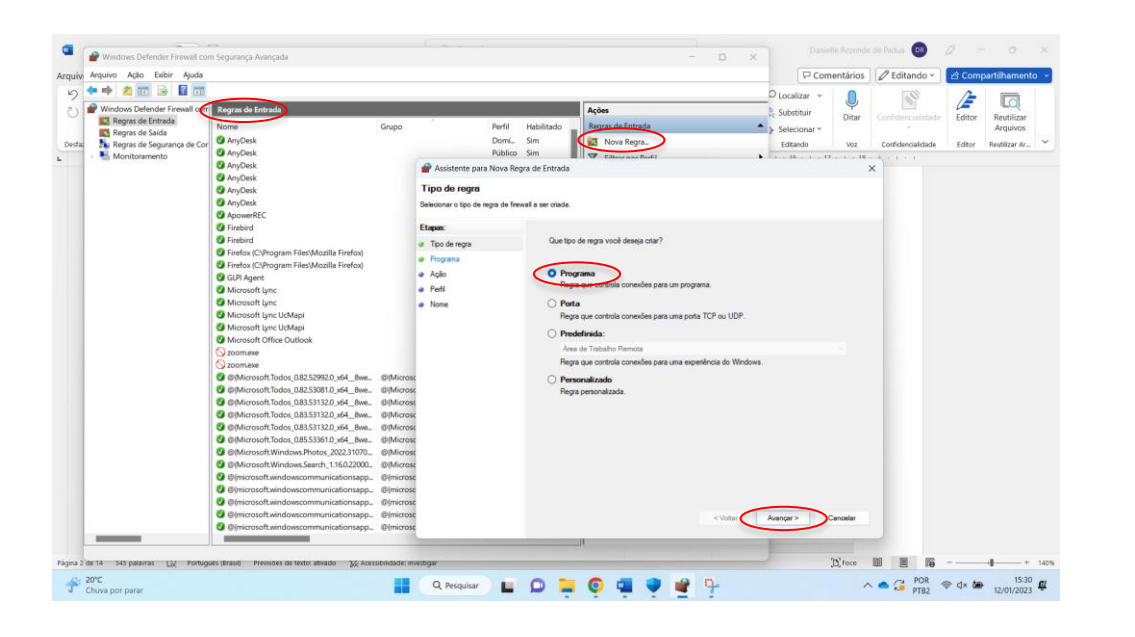

Clicar em "Programa" e, em seguida, "Avançar".

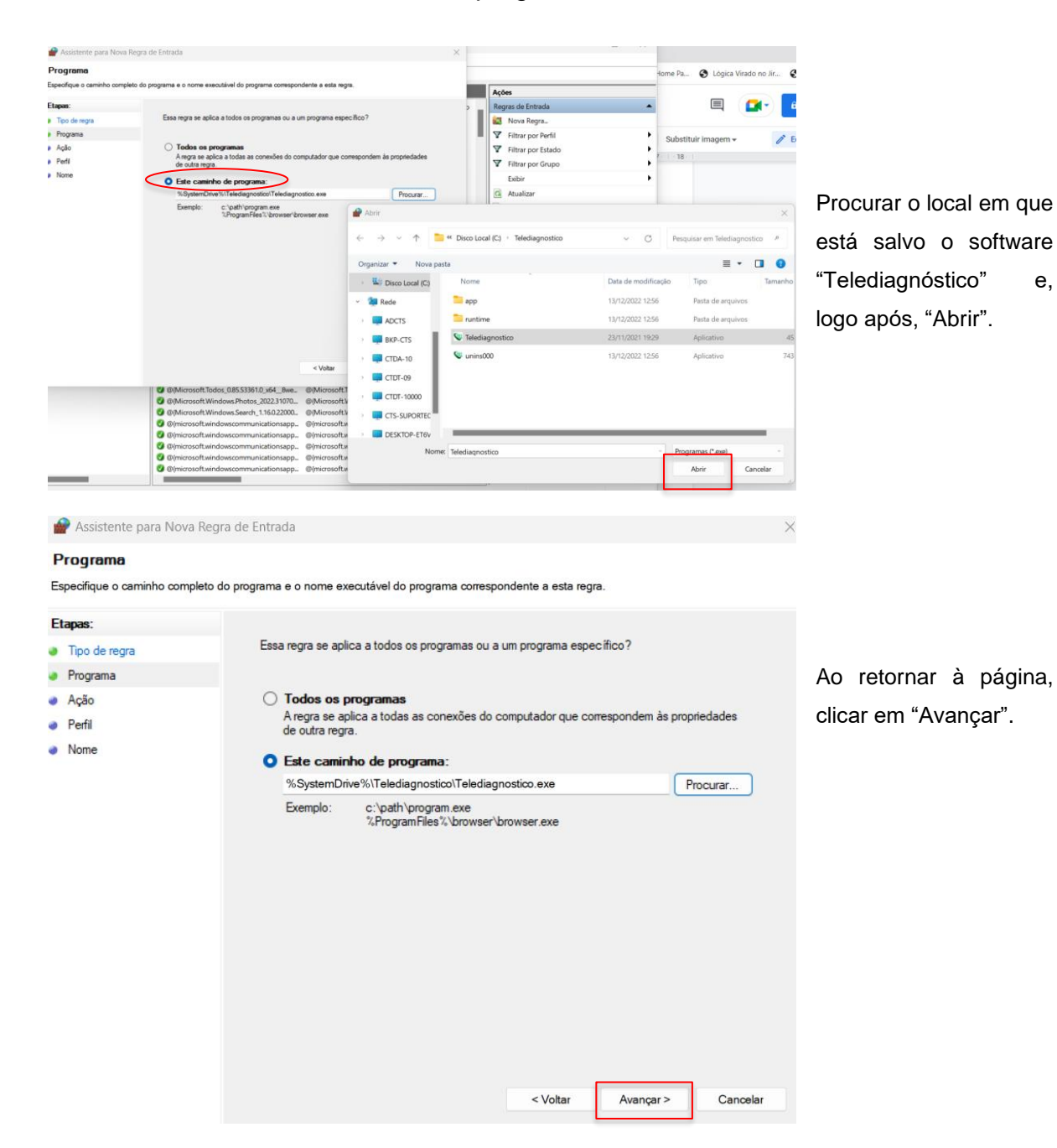

Selecionar "Este caminho de programa".

Selecionar a opção "Permitir a conexão".

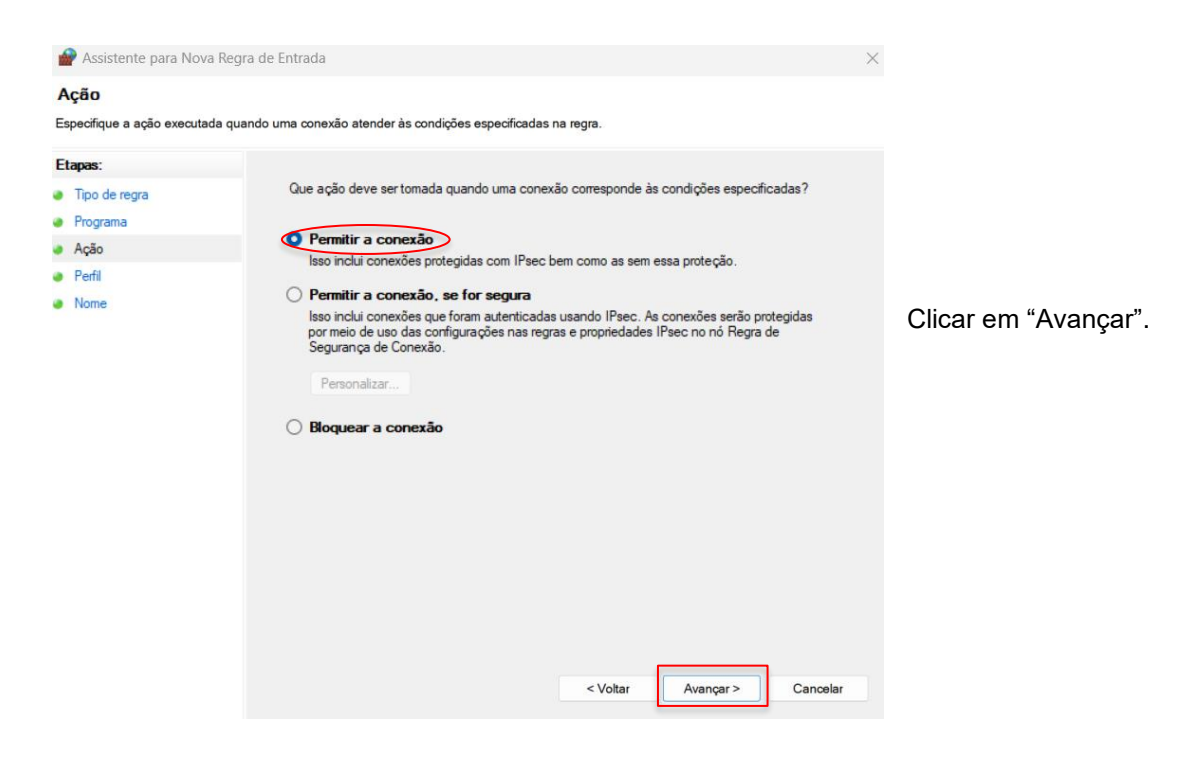

Selecionar as regras que se aplicarão à rede conforme imagem a seguir.

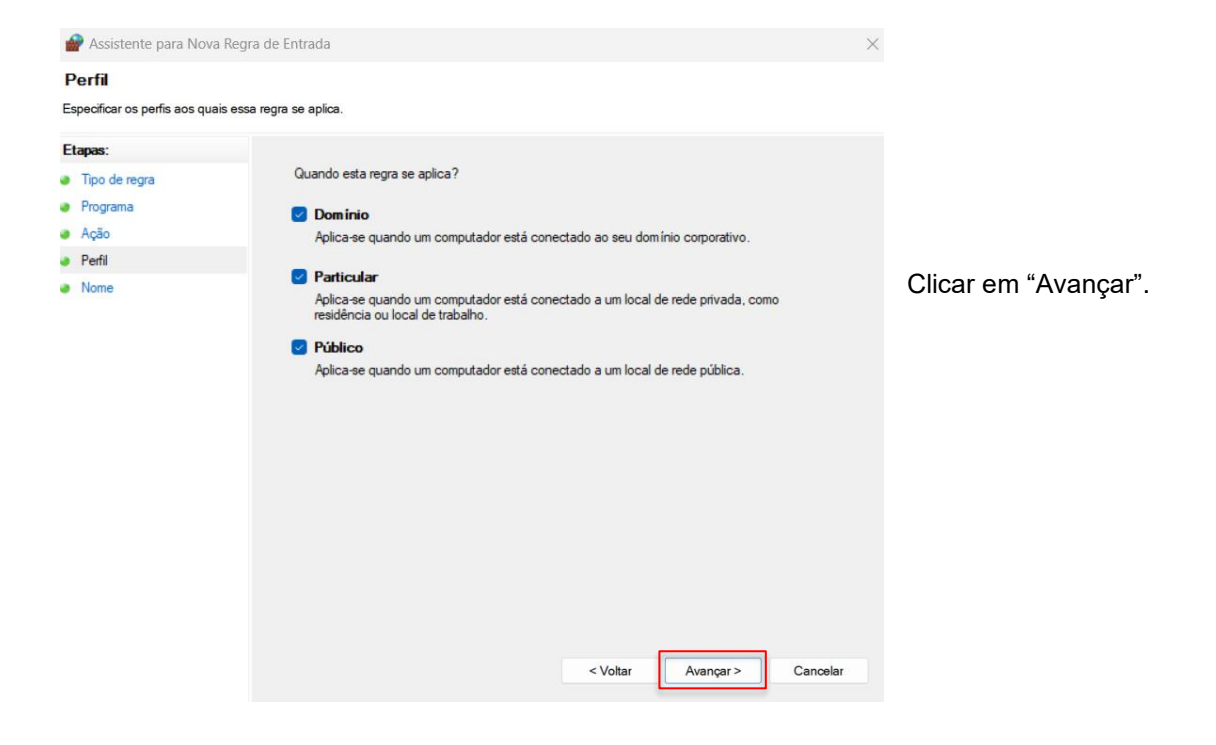

• Criar um nome para a Regra.

| 🔗 Assistente para Nova Regra                                                                    | de Entrada                                              | >                       | <                                              |  |
|-------------------------------------------------------------------------------------------------|---------------------------------------------------------|-------------------------|------------------------------------------------|--|
| Nome<br>Especificar o nome e a descrição de<br>Etapas:                                          | ista regra.                                             |                         | Ao clicar em "Concluir", as                    |  |
| <ul> <li>Tipo de regra</li> <li>Programa</li> <li>Ação</li> <li>Perfil</li> <li>Nome</li> </ul> | Nome:<br>Regra Telediagnóstico<br>Descrição (opcional): |                         | configurações do Firew<br>estarão finalizadas. |  |
|                                                                                                 | </th <th>oltar Concluir Cancelar</th> <th></th>         | oltar Concluir Cancelar |                                                |  |

### 3 CONFIGURAÇÕES DO ELETROCARDIÓGRAFO

• Aperte o botão POWER para ligar o aparelho.

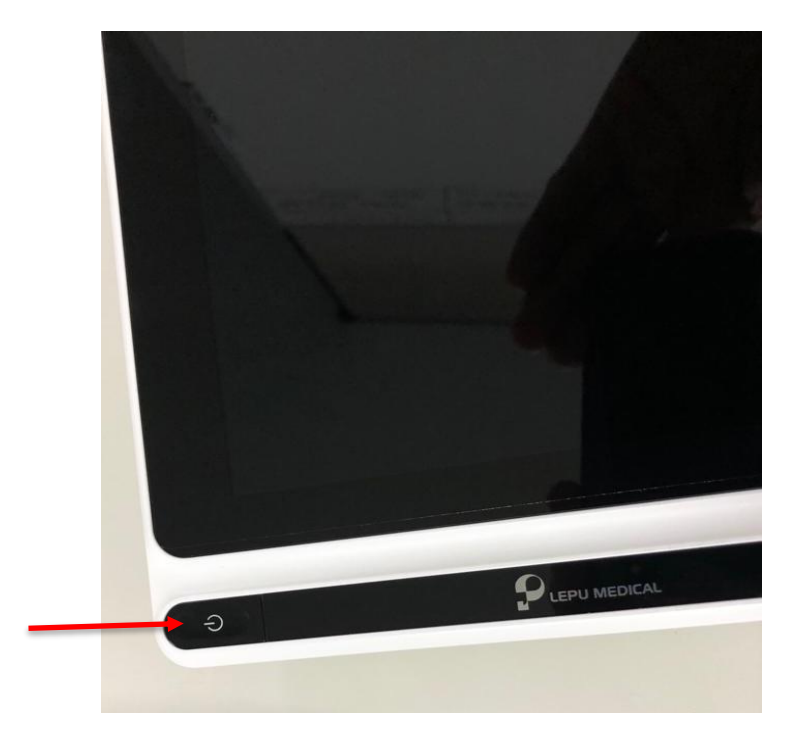

- Após ligado, o equipamento deverá ser conectado à rede Wi-Fi ou via cabo.
   Siga os procedimentos demonstrados a seguir, para realizar a conexão do aparelho à rede ou via cabo.
- Com o cabo conectado e o equipamento ligado, clique nas 3 barras do menu de configuração do aparelho (no canto inferior à direita) e depois selecione a opção "CONFIGURAR".

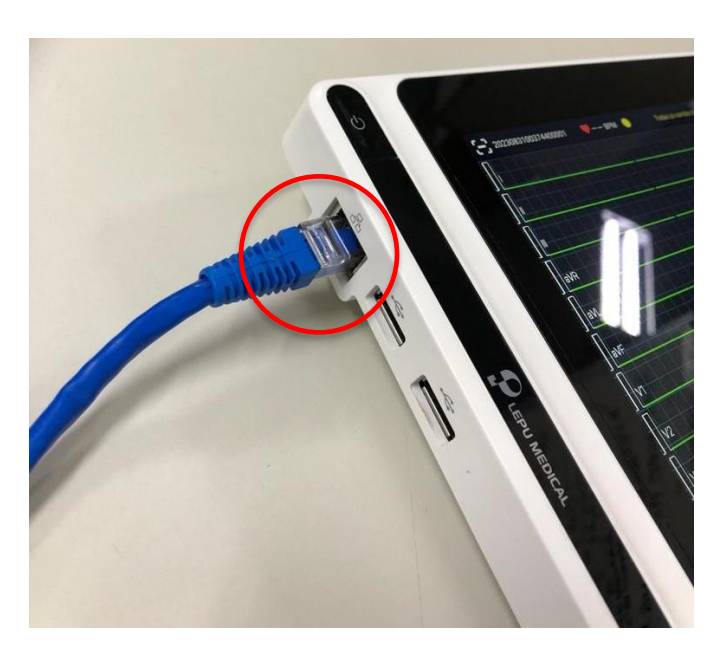

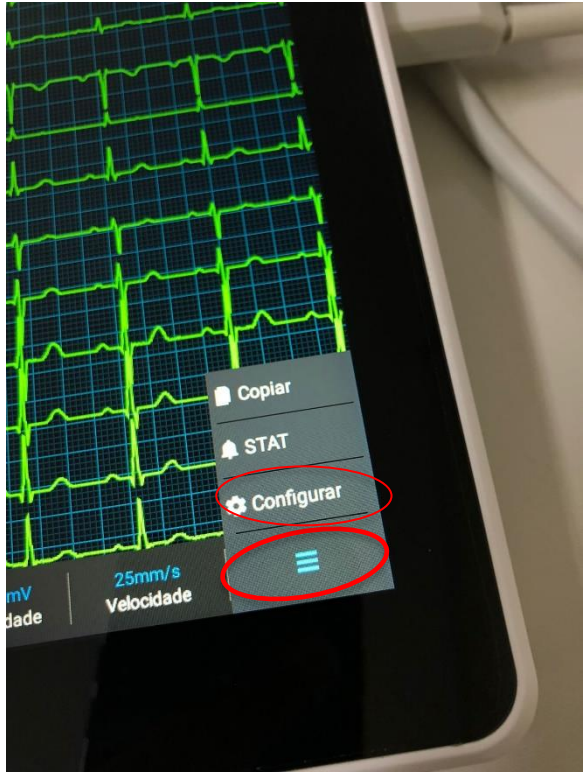

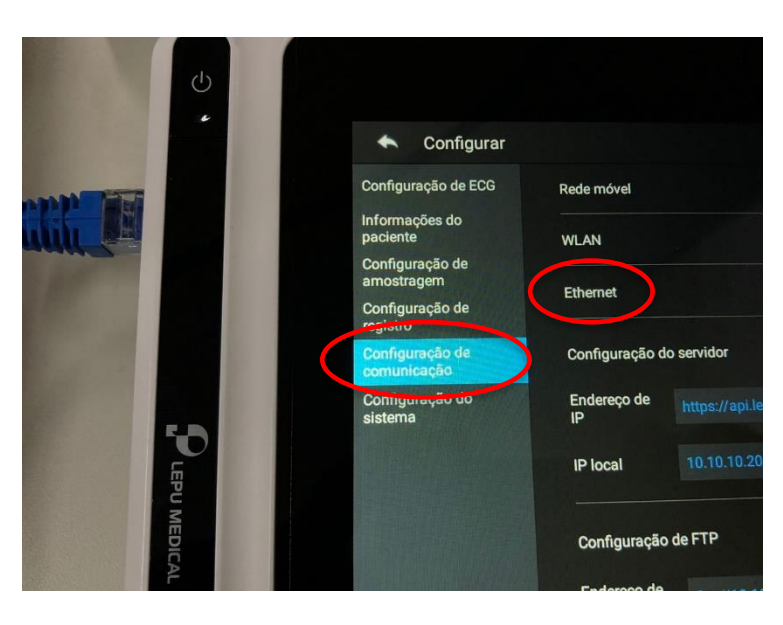

• Em seguida, clique na opção "CONFIGURAÇÃO DE COMUNICAÇÃO" e, posteriormente, selecione "ETHERNET.

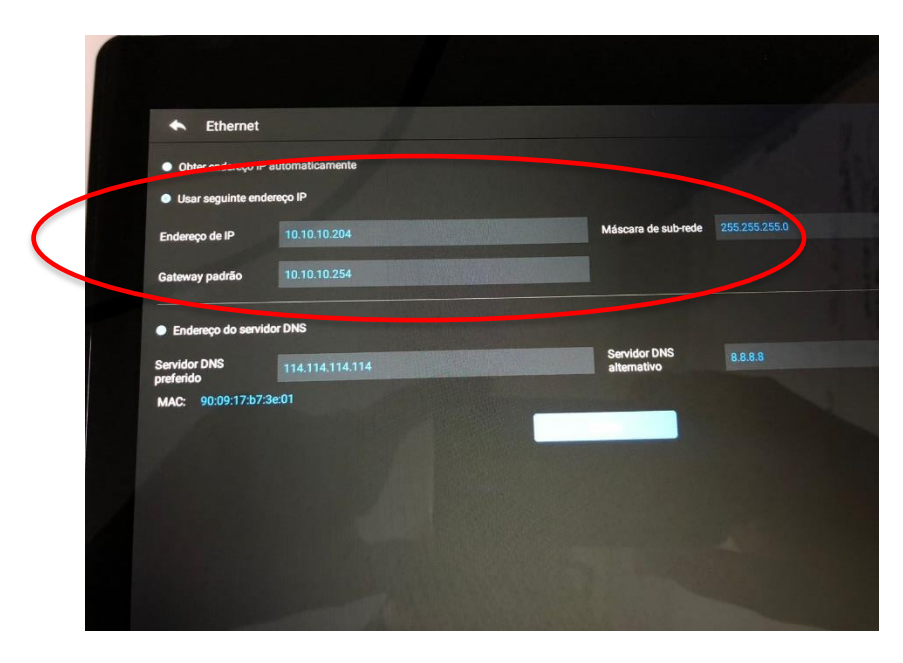

 Marque a opção "USAR SEGUINTE ENDEREÇO DE IP" e preencha os campos "ENDEREÇO DE IP", "GATEWAY PADRÃO" e "MÁSCARA DE SUB-REDE".

- No campo "Endereço de IP" deverá ser registrado um IP da rede que não está sendo utilizado. Já nos campos "Másc de sub-rede" e "Gateway Padrão" deverão ser informados o da própria rede.
- Obs.: Para obter as informações do computador e o IP, pode-se utilizar a pesquisa no CMD:

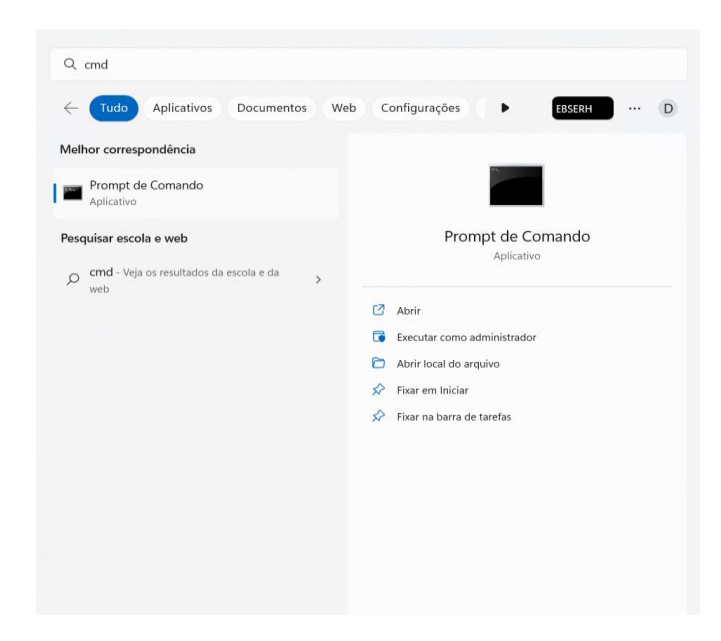

i. Escreva no campo de pesquisa do Windows: CMD.

ii. Abra o programa e digite "ipconfig".

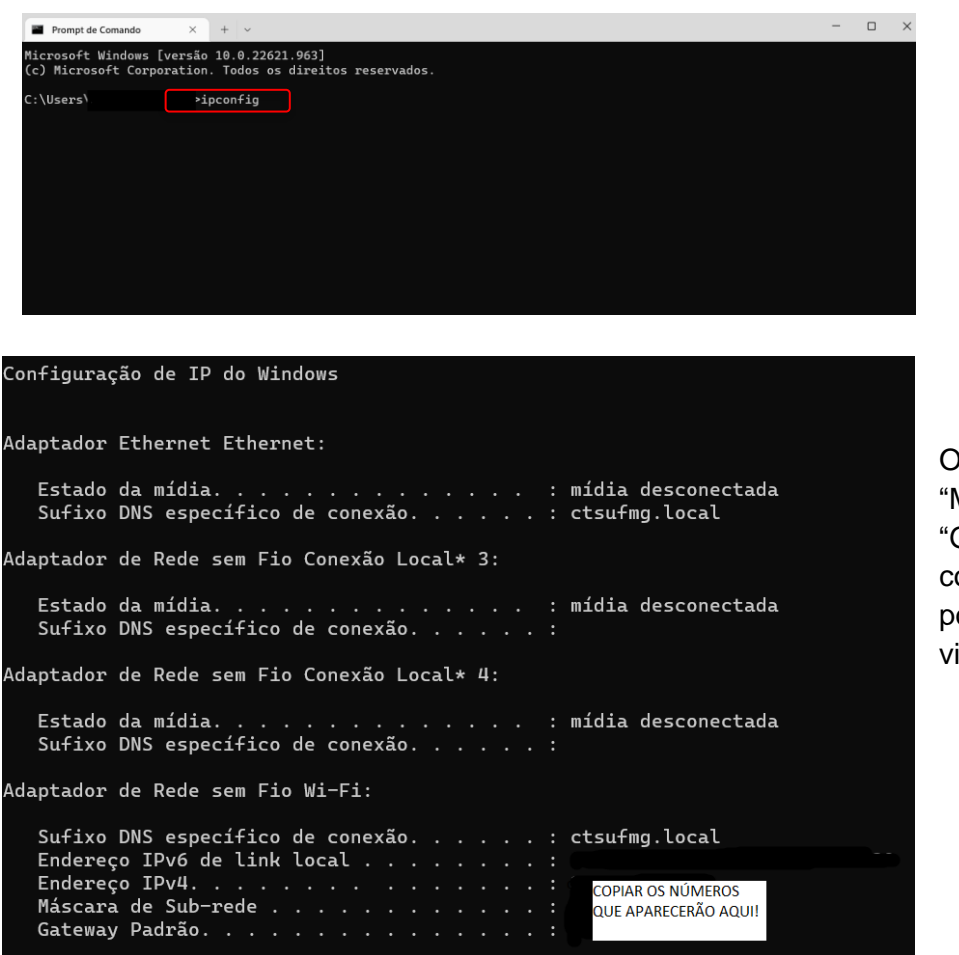

Os números de "Máscara" e "Gateway" do computador poderão ser visualizados.

- iii. Para buscar por um endereço de IP diferente do computador, digite "arp -a" na página de comando.
- Aparecerão todos os IPs da rede, sendo assim, utilize o número de IP diferente dos que estão listados.

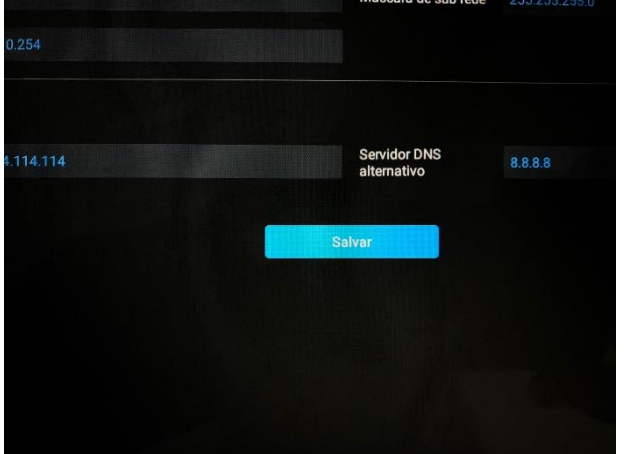

• Com as informações preenchidas, clique em "SALVAR".

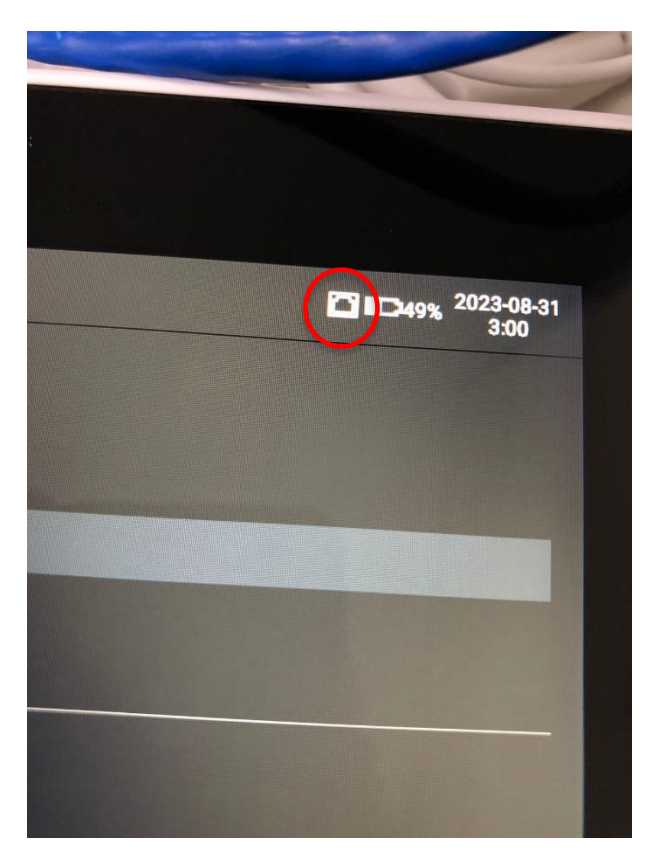

 Com a configuração realizada de forma correta, o ícone destacado dentro do círculo vermelho (conforme imagem) vai aparecer no canto superior à direita e, o equipamento, estará pronto para enviar as informações para o Telediagnóstico.

• Para conectar o LEPU T180 em sua rede Wi-Fi, siga os procedimentos demonstrados a seguir.

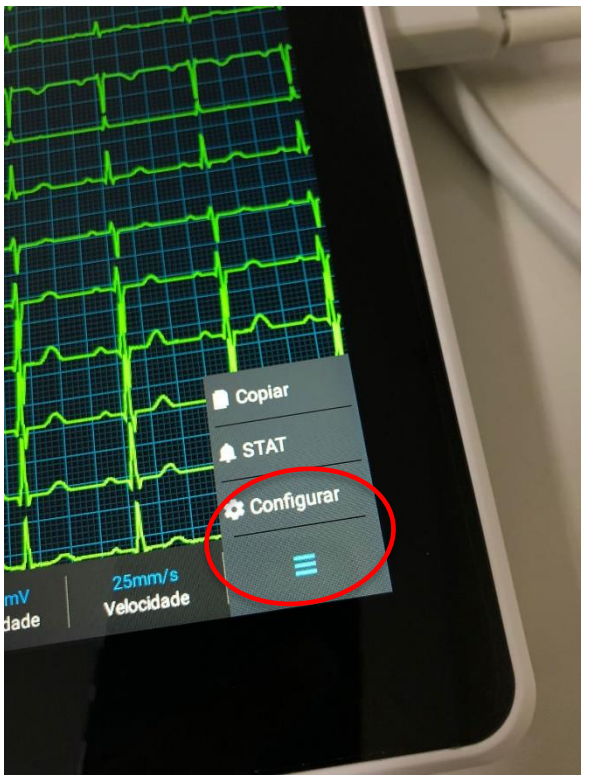

• Clique novamente nas barras no canto inferior à direita e, então, selecione a opção "CONFIGURAR".

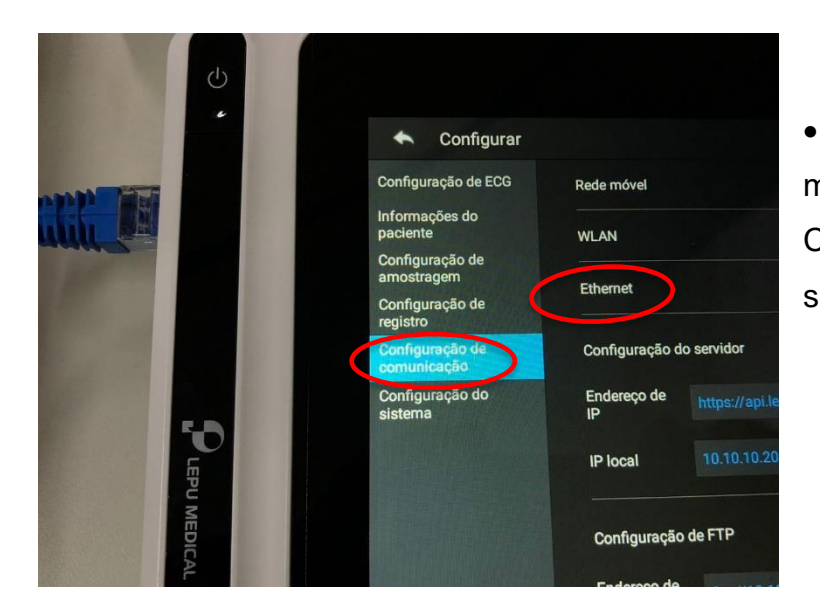

• Em seguida, clique no menu "CONFIGURAÇÃO DE COMUNICAÇÃO" e, após, selecione a opção "WLAN".

• Em seguida, habilite a opção "WLAN".

| ◆ WLAN         | ♥ <b>□</b> 244% 2023-08<br>18:51 |
|----------------|----------------------------------|
| WLAN           | C                                |
| WLAN conectada | telessaude                       |
|                |                                  |

• Selecione a sua rede Wi-Fi em "WLAN DISPONÍVEIS" e, em seguida, insira a senha da rede.

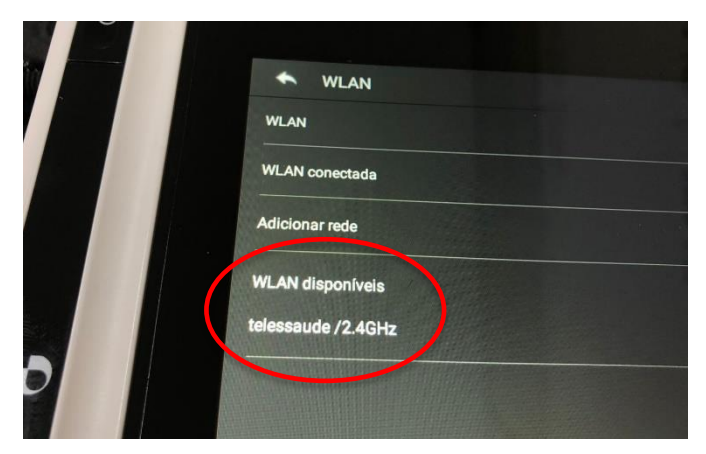

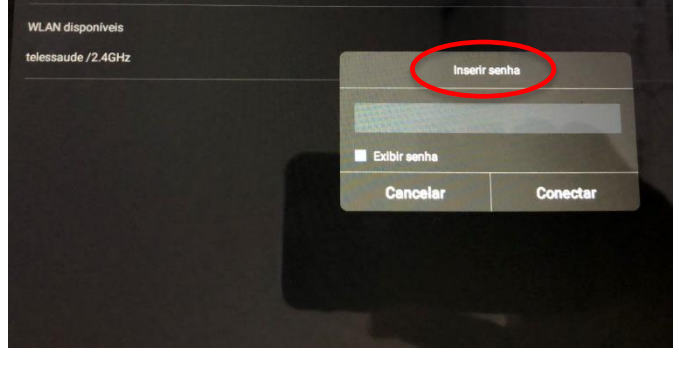

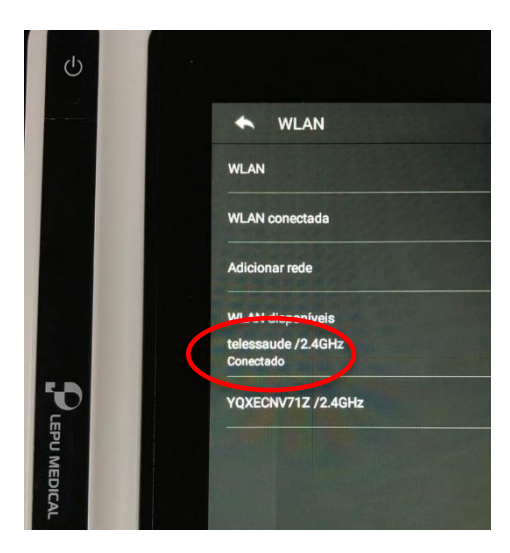

 Feito todo esse procedimento, o equipamento estará conectado à sua rede Wi-Fi.

#### 3.1 Configuração de sondas extensões

- Nessa etapa deverão ser estabelecidas as configurações do modo de sondas e layout.
- Em "Configurações do ECG", no ícone "Configurações da Sonda", selecione a opção "12 sondas" para "Modo sonda". Já em "Layout", selecione a opção "12x1", conforme demonstrado na imagem a seguir.

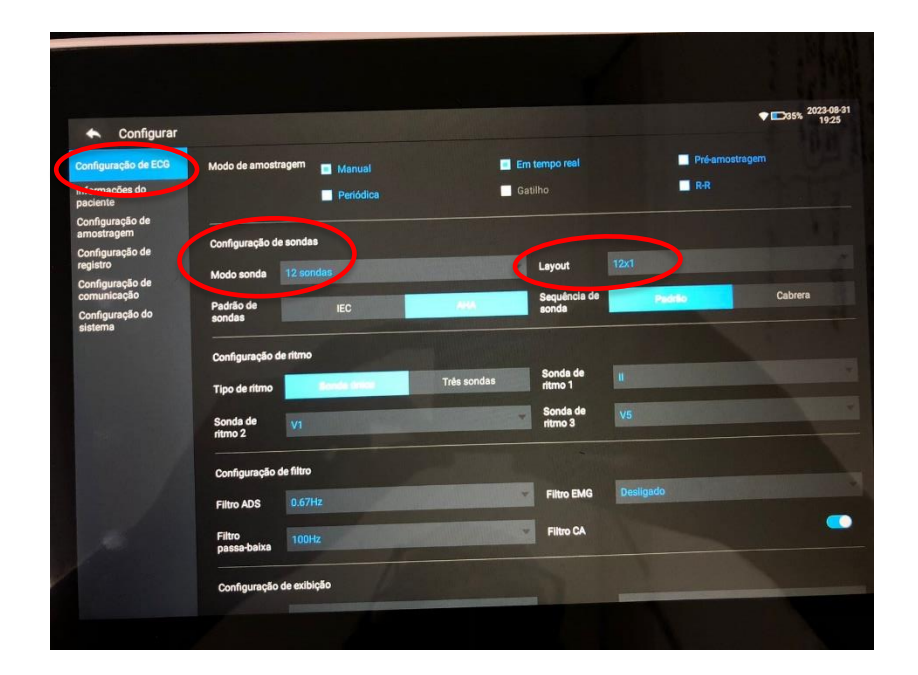

#### 3.2 Configuração de FTP

 No seu computador, aperte a tecla de "INICIAR" e, em seguida, digite "CMD". Na tela visualizada, digite "ipconfig" para verificação do IP do seu computador. Logo após, adicione essa informação em "Configuração de Comunicação", ainda no menu "CONFIGURAR".

| CMD                        |                 |              |       |            |          |        |   |  |
|----------------------------|-----------------|--------------|-------|------------|----------|--------|---|--|
| ← Tudo Ese                 | cola Aplicativo | s Documentos | Web   | Configuraç | ٠        | EBSERH | P |  |
| Melhor correspond          | ência           |              |       |            |          |        |   |  |
| Prompt de Co<br>Aplicativo | mando           |              |       |            |          |        |   |  |
| Aplicativos                |                 |              |       | Prompt o   | le Cor   | nando  |   |  |
| 🚸 Git CMD                  |                 | >            |       | Ар         | licativo |        |   |  |
| Command Pro                | mpt for vctl    | >            | Abrir |            |          |        |   |  |

| Endereço | o IPv4. |     |   |  |  |  |  |  | : | 10.10.10.203  |
|----------|---------|-----|---|--|--|--|--|--|---|---------------|
| Máscara  | de Sub- | red | e |  |  |  |  |  | : | 255.255.255.0 |
| Gateway  | Padrão. |     |   |  |  |  |  |  | : | 10.10.10.254  |

- Anote as informações do IPV4 da sua placa de rede que está sendo utilizada no momento.
- Em seguida, anote o IP do seu computador.
- Clique nas "CONFIGURAÇÕES DE COMUNICAÇÃO" e, posteriormente, localize "CONFIGURAÇÃO DO FTP". A seguir, preencha com as seguintes informações:

| Configuração            | de FTP             |            |      | Teste |
|-------------------------|--------------------|------------|------|-------|
| Endereço de             | ftp://10.10.10.203 | Porta      | 2221 |       |
| IP<br>Nome do           |                    | Senha      |      |       |
| usuário<br>Modo de      | ecg                | Formato de | Ш7   |       |
| caminho                 | Auto               | envio      |      |       |
| Localização<br>do envio |                    |            |      |       |
|                         |                    |            |      |       |

Endereço de IP: <u>ftp://ip\_do\_computador</u> Nome de Usuário: ecg Porta: 2221 Senha: 123456 Modo de Caminho: Manual Formato de envio: HL7

#### 3.2 Configurações no Telediagnóstico

- Após realizar as configurações no equipamento **LEPU T180**, o sistema Telediagnóstico deverá ser configurado para a sincronização de dados.
- Depois de realizar o login no Telediagnóstico, no menu de "Configuração de Servidor" (no canto superior à direita da tela), selecione a fila específica em "Fila de Exame" e, em "Modo de Recebimento de Traçado", selecione a opção "FTP".

| PROFISSIONAL TESTE1 💄 🗸        |
|--------------------------------|
| Configuração do servidor       |
| Fila exame                     |
| FILA MINAS GERAIS              |
| Modo de recebimento do traçado |
| FTP 💌                          |
| Idioma                         |
| Portugu <b>@</b> s             |
| 🖻 Sair                         |

#### 4 PRIMEIRO EXAME

- Para a realização do primeiro exame, após a configuração, o sistema de Telediagnóstico deverá ser iniciado. Neste primeiro momento, o ideal é utilizar o login de um funcionário do local.
- Abrir o Telediagnóstico e digitar login e senha. Logo após, informar município e estabelecimento.

| 1    |                 |            |  |
|------|-----------------|------------|--|
| 1    |                 |            |  |
|      |                 |            |  |
|      |                 |            |  |
|      | Taladiagnóstico |            |  |
|      | HC-UFMG         | 100        |  |
|      | Usuário         |            |  |
|      | Senha           |            |  |
|      | Confirmar       |            |  |
| ALC: | Versi           | ão 5.2.3 💠 |  |
|      |                 |            |  |
|      |                 |            |  |
|      |                 |            |  |
|      |                 |            |  |
|      |                 |            |  |

 No menu do usuário, em "Modo de recebimento de traçado", selecione o equipamento FTP. Dessa forma, o sistema estará configurado para receber os exames através desse eletrocardiógrafo.

| 8                                                                                                    |                  |                                                                                                    | PRO-ISSIONAL TESTE                                                                                                    |
|----------------------------------------------------------------------------------------------------|------------------|----------------------------------------------------------------------------------------------------|----------------------------------------------------------------------------------------------------|
| USUĀRIO                                                                                                    | Novo exame - ECG | Pesquisar por paciente ou prioridade                                                                                                    | Configuração do servidor n                                                                                                    |
| PROFISSIONAL TESTE1<br>TCNKO DWREMNORM<br>TESTE<br>ESTABLECMENTO TESTE<br>TELEBNANÚSTICO<br>Exames não enviados |                  | S MILLÕES<br>de lataciantigramas<br>relizadas no serviça de<br>ter historia de lataciantigramas<br>relizadas no serviça de<br>ter historia de<br>ter historia de lataciant | Hand and An and An an an an an an an an an a |

• Clicar em "Novo exame".

| 👽 Novo Exame                                                  |                                                     |                                                                           |       | - 0                                                                  |
|---------------------------------------------------------------|-----------------------------------------------------|---------------------------------------------------------------------------|-------|----------------------------------------------------------------------|
| 8                                                             |                                                     |                                                                           |       | PROFESSIONAL TESTE 1                                                 |
| Unudrie                                                       | Medicamentos em uso*                                |                                                                           |       |                                                                      |
| PROFISSIONAL TESTE<br>MEDICO<br>TESTE<br>ESTABLICOMENTO TESTE | AAS<br>Chopidograf<br>Amioderona<br>Estatina        | Digentine<br>biblider de ECA ou IBRA<br>Bigoglicemiente oral<br>Diveñicos |       | intensition<br>Bioqueador de cálcilo<br>Bentalioqueador<br>V Nacibum |
| Identificação                                                 | Outro                                               |                                                                           |       |                                                                      |
| Indicação                                                     | Comorbidades, fatores de risco e história pregressa |                                                                           |       |                                                                      |
| Dados clínicos<br>Tracado                                     | HAS                                                 | AWC prévio                                                                |       | Tabagiamo                                                            |
|                                                               | Diabetes mellitus                                   | Infarto prévio                                                            |       | Doença pulmonar obstrutiva crónica                                   |
|                                                               | Dislipidemia                                        | Angioplastia prévia                                                       |       | Doença renel crónica                                                 |
|                                                               | Obesidade                                           | Revescularização miocárdica prévia                                        |       | V Neeham                                                             |
|                                                               | Doença de Chagas                                    | Història familiar de doença coronar                                       | riana |                                                                      |
|                                                               | Marca passo                                         |                                                                           |       |                                                                      |
|                                                               | Uso de marca passo *                                | i Sim                                                                     | * No  |                                                                      |
|                                                               | Observações                                         |                                                                           |       |                                                                      |
|                                                               |                                                     |                                                                           |       |                                                                      |
|                                                               |                                                     |                                                                           |       | Cancelar Atlentor Receber Traçado                                    |

 Preencher adequadamente todas as telas do sistema até a seleção para "Receber Traçado".

| 👽 Novo Exame                                                  |                                                                            |                                                                                                    |           |                                                                                     | - 0 )                  |
|---------------------------------------------------------------|----------------------------------------------------------------------------|----------------------------------------------------------------------------------------------------|-----------|-------------------------------------------------------------------------------------|------------------------|
| 0                                                             |                                                                            |                                                                                                    |           |                                                                                     |                        |
| Usudrie                                                       | Medicamentos em uso"                                                       |                                                                                                    |           |                                                                                     |                        |
| PROFISSIONAL TESTE<br>MÉDICO<br>TESTE<br>ESTABLECIMENTO TESTE | AAS<br>Clopitograf<br>Amiodarona<br>Exatina                                | Cigoxina<br>Subádur du ECA ou BRA<br>Mipoglicemiente oral<br>Devidicos                                                          |           | Boqueador de cálcio<br>Bioqueador de cálcio<br>Detabloqueador<br>Manham             |                        |
| Mentificação                                                  | Outro                                                                      |                                                                                                    |           |                                                                                     |                        |
| Indicação                                                     | Comorbidades, fatores de risco e história pregressa*                       |                                                                                                    |           |                                                                                     |                        |
| Endos clínicos<br>Tregado                                     | HAS<br>Diabatas multitus<br>Dialipidemia<br>Clausidada<br>Doença de Chagan | AVC privio<br>Interio polvio<br>Angioplastia privia<br>Interacularização mincântica privi<br>Interacularização mincântica privi | a<br>Jana | Tabagieno<br>Doonga pulmonar obstrutiva octoica<br>Doonga renal orinica<br>Witenhum |                        |
|                                                               | Marca passo                                                                |                                                                                                    |           |                                                                                     |                        |
|                                                               | Uso de marca-passo *                                                       | i sin                                                                                                    | * No      |                                                                                     |                        |
|                                                               | Observações                                                                |                                                                                                    |           |                                                                                     |                        |
|                                                               |                                                                            |                                                                                                    |           |                                                                                     |                        |
|                                                               |                                                                            |                                                                                                    |           | Cancelar                                                                            | Antero Receber Traçado |

• A tela a seguir será visualizada.

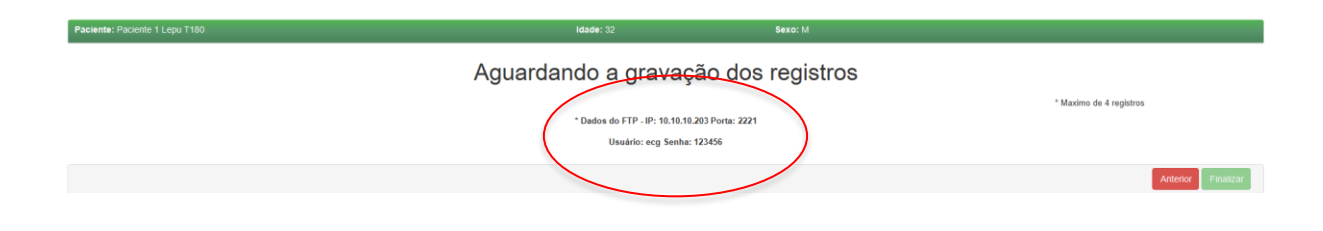

 O equipamento estará pronto para a realização do exame e, em seguida, os dados serão enviados para o Telediagnóstico.

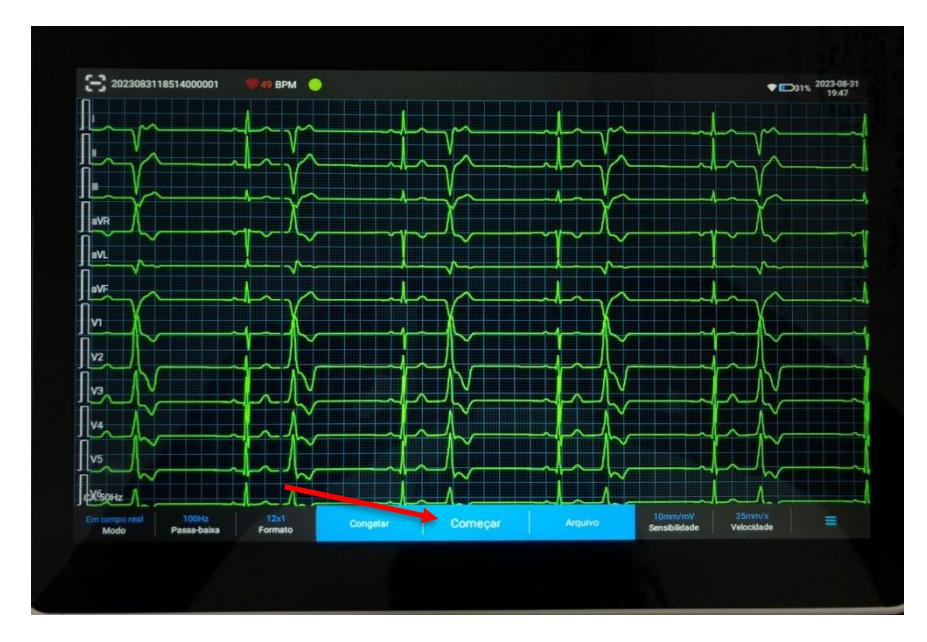

Com o equipamento ligado, configurado e já com o cabo ligado ao paciente, clique em "COMEÇAR" e aguarde os 10 segundos até o fim de leitura.

 Ao final da leitura, o equipamento vai enviar o traçado para o Telediagnóstico automaticamente.

| Paciente: Paciente 1 Lepu T180 |                                            | Idade: 32                        | Sexo: M          |                         |
|--------------------------------|--------------------------------------------|----------------------------------|------------------|-------------------------|
|                                |                                            | Aguardando a gravaçã             | io dos registros |                         |
| 1.                             | 2023083118514000001_487_20230831194734.xml |                                  |                  |                         |
|                                |                                            |                                  |                  | * Maximo de 4 registros |
|                                |                                            | * Dados do FTP - IP: 10.10.10.20 | 3 Porta: 2221    |                         |
|                                |                                            | Usuário: ecg Senha: 12           | 3456             |                         |
|                                |                                            |                                  |                  | Anterior                |
|                                |                                            |                                  |                  | POINCIDO - INCONSUL     |

- Repita esse processo para envio das amostras seguintes (mínimo 3, máximo 4).
- Após a gravação das amostras desejadas, clicar em "Finalizar".

| Paciente: Paciente 1 Lepu T180 |                                            | Idade: 32                    | Sexo: M                                          |                         |                    |
|--------------------------------|--------------------------------------------|------------------------------|--------------------------------------------------|-------------------------|--------------------|
|                                |                                            | Aguardando a gr              | avação dos registros                             |                         |                    |
| t.                             | 2023083118514000001_487_20230831194734.xml |                              |                                                  | ×                       |                    |
| 2.                             | 2023083118514000002_737_20230831195042.xml |                              |                                                  | 2                       |                    |
| 3.                             | 2023083118514000003_524_20230831195101.xml |                              |                                                  | 2                       |                    |
| 4.                             | 2023083118514000004_470_20230831195121.xml |                              |                                                  | 2                       |                    |
|                                |                                            | * Dados do FTP -<br>Usuário: | P: 10.10.10.203 Porta: 2221<br>acg Senha: 123456 | * Maximo de 4 registros |                    |
|                                |                                            |                              |                                                  |                         | Anterior Finalizar |

 Após finalizar o exame, ele ficará na fila de "Exames não enviados" até conseguir conexão com o servidor para ser enviado ao especialista para emissão do laudo.

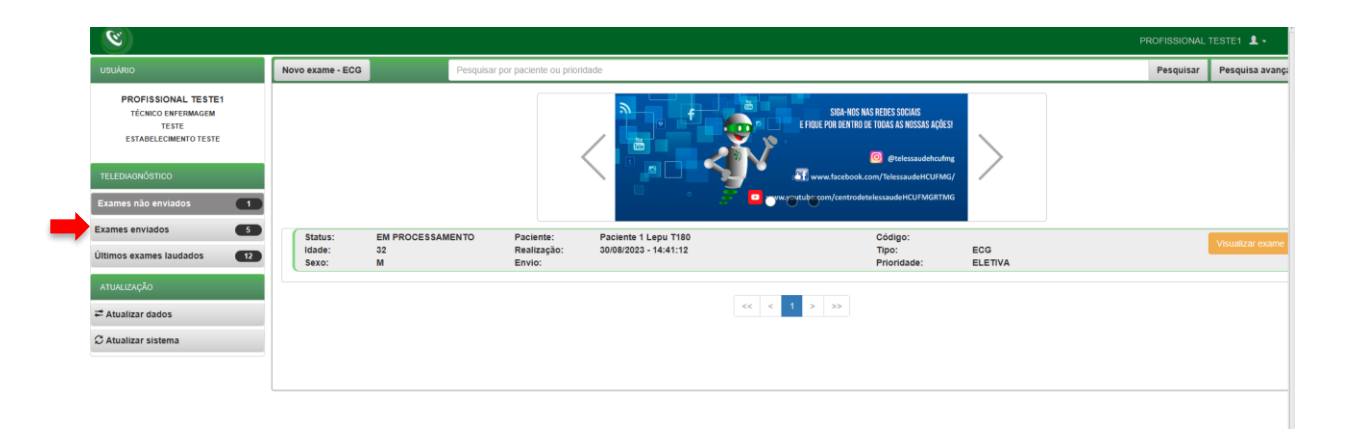

#### **5 CONCLUSÃO**

Espera-se que as instruções descritas nesse manual possam auxiliar o usuário na captura das ondas de eletrocardiograma, por meio do aparelho **LEPU T180**, e que elas sejam enviadas com qualidade para o sistema de Telediagnóstico e os exames laudados e acompanhados pela equipe assistencial.

#### 5.1 Contatos

Suporte técnico Telessaúde:

**Corporativo:** (31) 9 9875-1349

E-mail: ihelp.telessaude@gmail.com

Site: https://telessaude.hc.ufmg.br/servicos/treinamento/